#### Инструкция по сканированию каналов на ресиверах World Vision

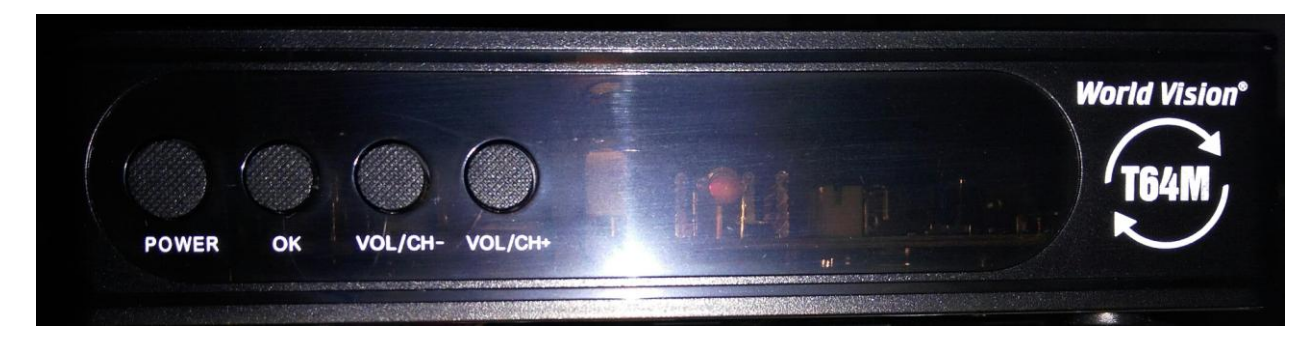

### Условия сканирования каналов:

- 1. Телевизор должен быть включен;
- На телевизоре должен быть верно выбран видео-вход HDMI или RCI («тюльпаны», красный, белый, желтый);
- 3. Ресивер должен быть включен (горит зеленая индикация на лицевой панели)

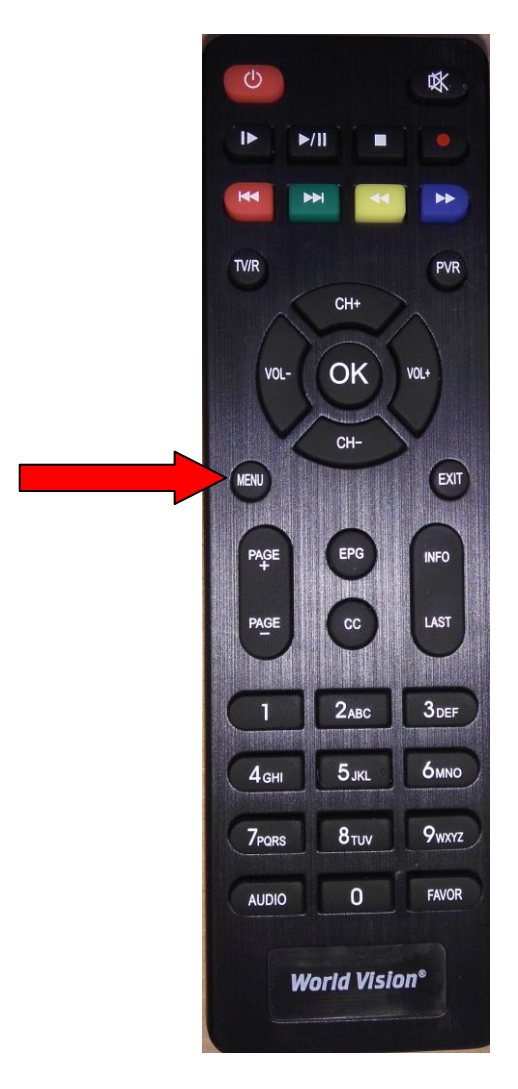

### На пульте нажать кнопку «menu».

Появится такое меню:

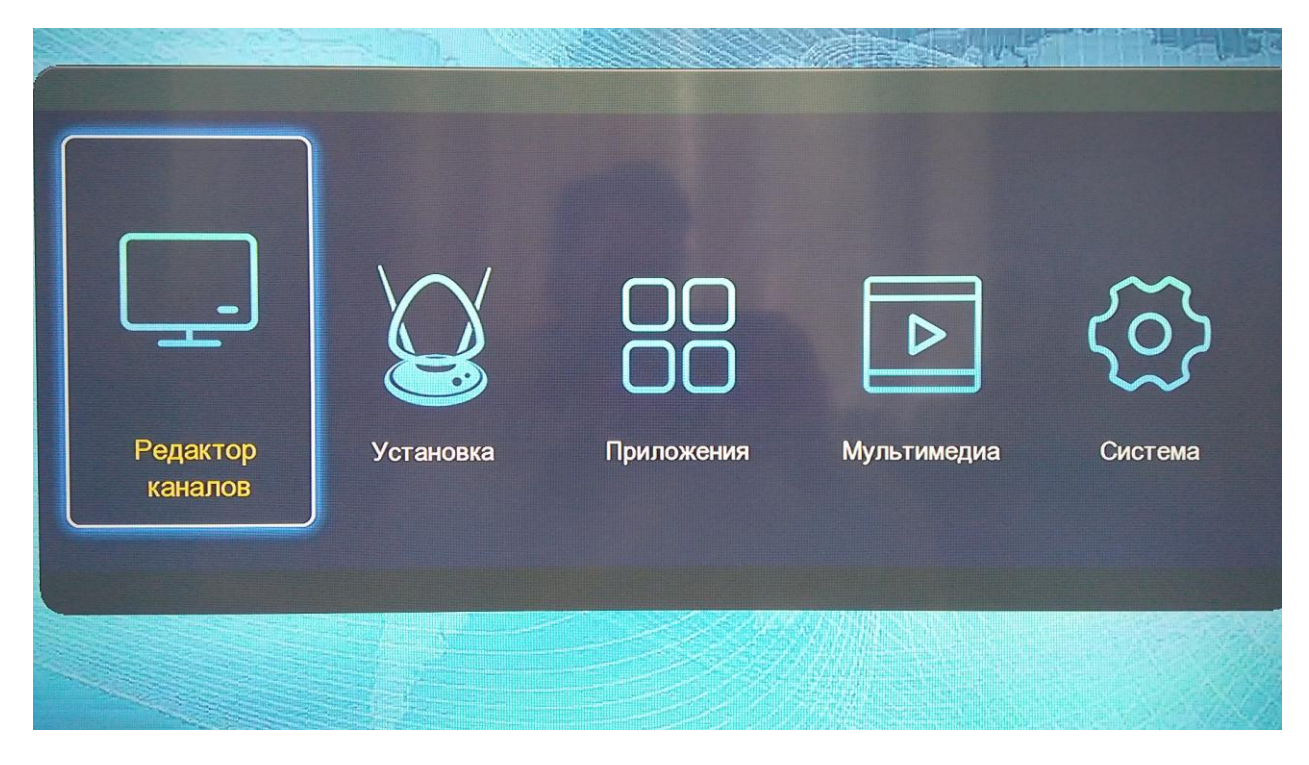

# Если меню не появилось – это означает, что не верно выбран видео-вход на телевизоре (см. инструкцию к Вашему телевизору)

Выбрать курсором на пульте «Установка»

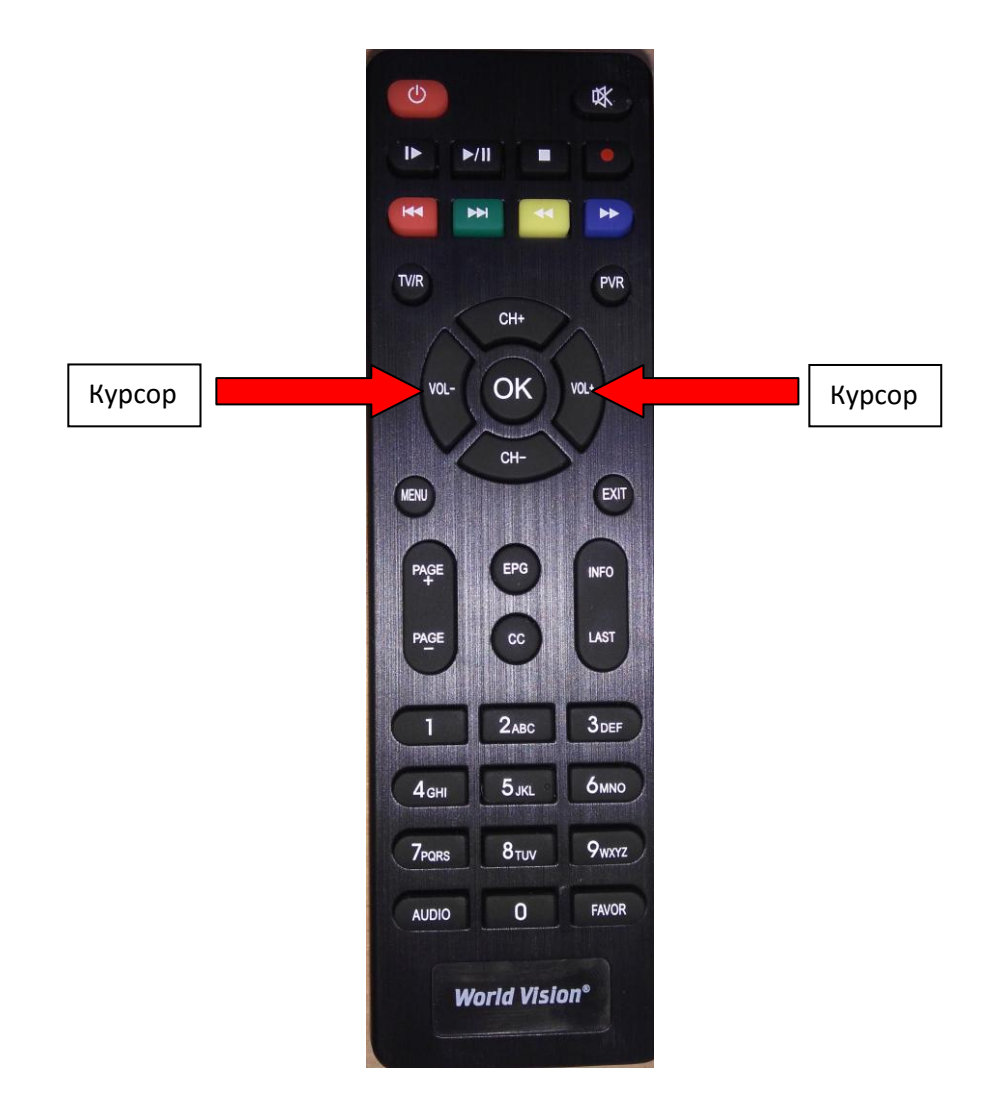

|                     |           |            |             | <u>()</u> |
|---------------------|-----------|------------|-------------|-----------|
| Редактор<br>каналов | Установка | Приложения | Мультимедиа | Система   |
|                     |           |            |             |           |

# Нажать на пульте кнопку **«ОК»**

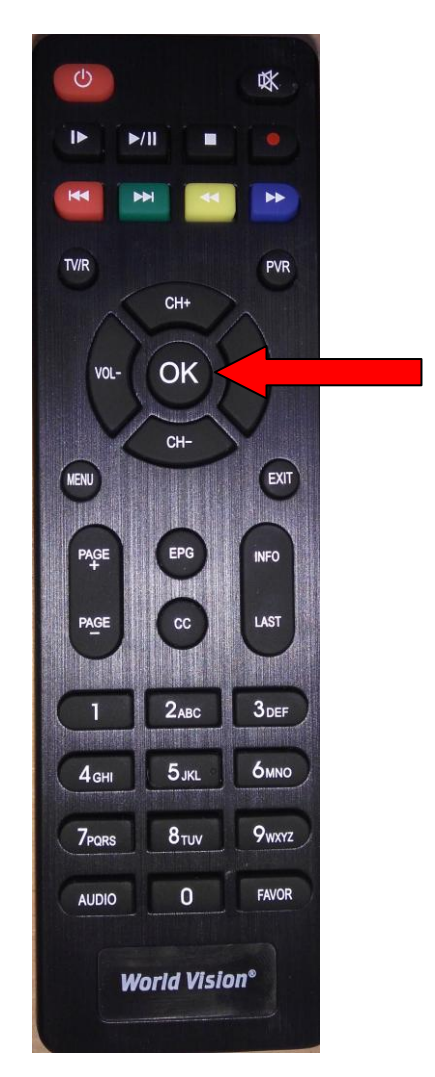

### Выбрать курсором в появившемся окне «Автопоиск» и нажать кнопку «ОК»

| Тип установки     | DVB-C      |
|-------------------|------------|
| Фильтр поиска     | Все каналы |
| Тип поиска        | ТВ/Радио   |
| Автопоиск         | به الم     |
| Ручной поиск      | L.         |
| Выбор страны      | Россия     |
| Автонумерация LCN | Откл.      |
| Сетевой поиск     | Вкл.       |
|                   |            |
|                   |            |
|                   |            |

## Выбрать курсором «Да» и нажать «ОК» на пульте:

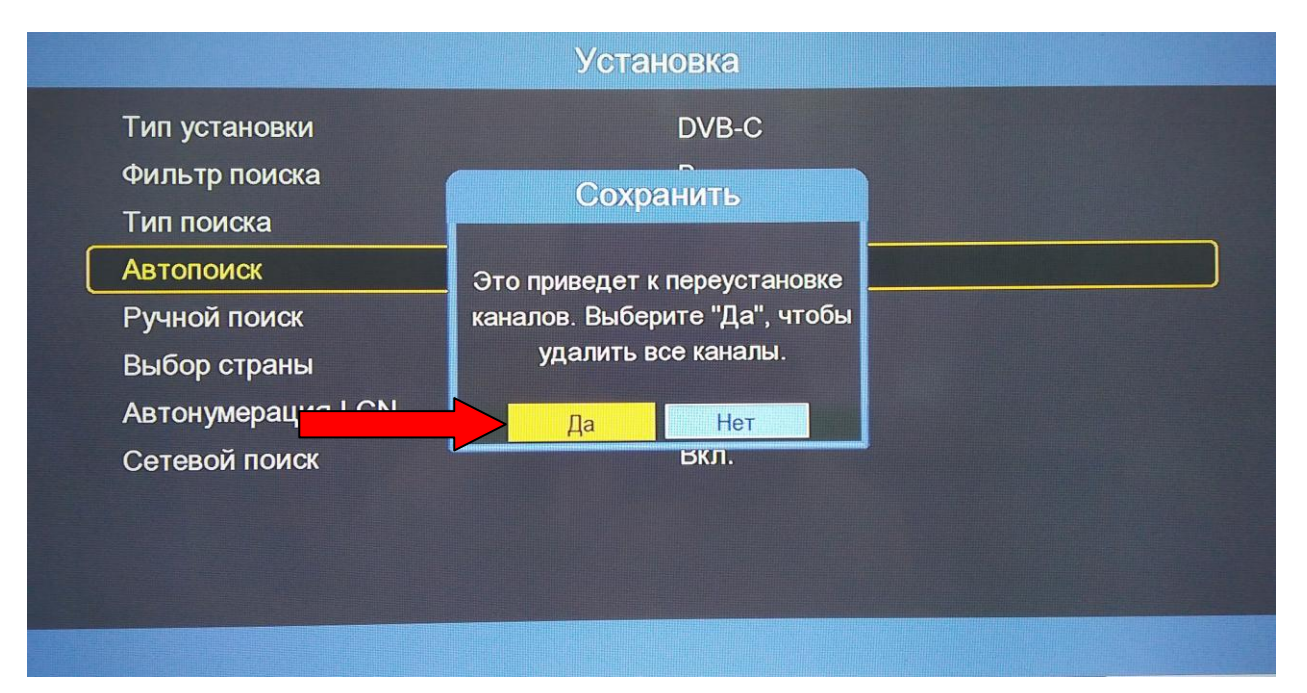

Появится окно сканирования каналов:

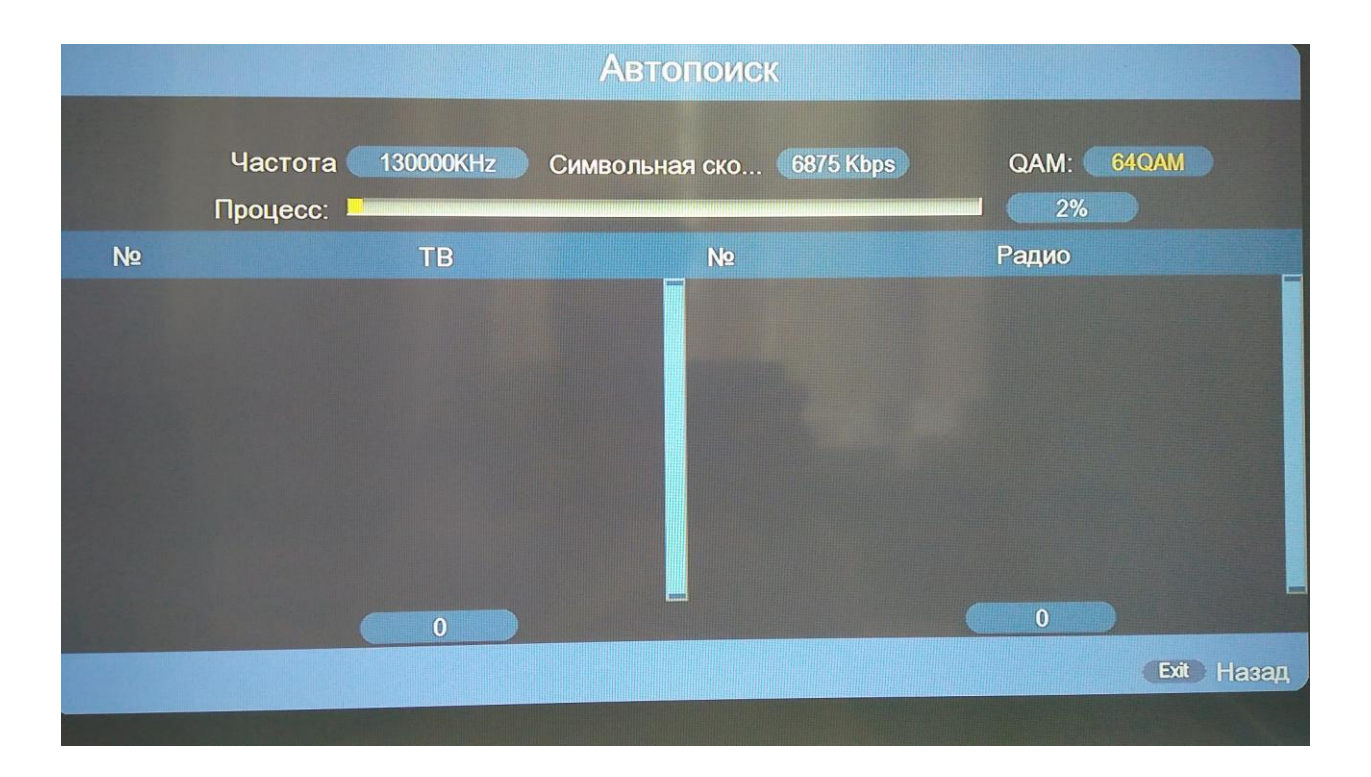

Дождаться окончания сканирования и нажать на пульте два раза кнопу «EXIT»:

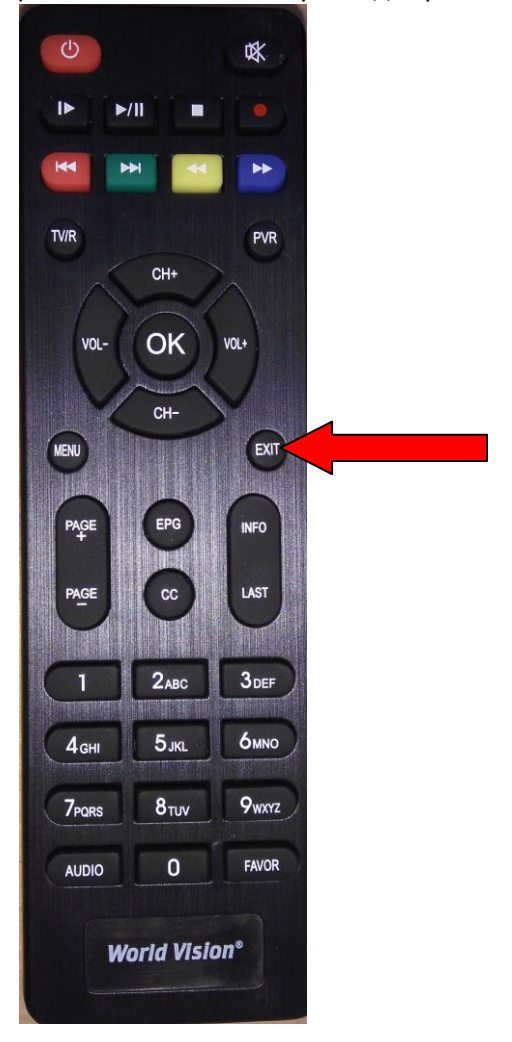

Поиск завершен.